# ThingLinki kontole loomine ja sisselogimine – v1

MaFEA – Making Future Education Accessible PR2 – Guiding successful adoption

Oona Haapakorpi

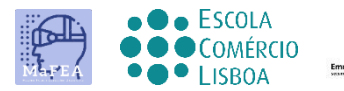

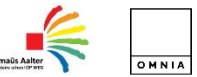

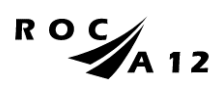

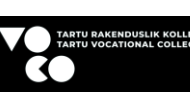

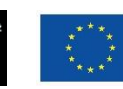

Funded by the European Union

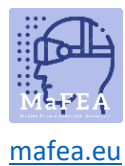

# ThingLinki kontole loomine ja sisselogimine – v1

# Sissejuhatus

See juhend aitab õpetajatel või õpilastel ThingLinki kontole sisse logida. Teil on vaja:

- 1. Kutse kood.
- 2. Olemasolev tasuta ThingLinki konto või uue tasuta ThingLinki konto loomiseks.

ThingLinki kontodel võivad olla erinevad litsentsid. Kõige tavalisemad on tasuta, premium ja ettevõte. Teie tasuta litsentsiga ThingLinki konto saab lisada organisatsiooni (kooli) ja kasutada kõiki selle organisatsiooni litsentsiga kaasas olevaid lisafunktsioone.

Samamoodi saab teie ThingLinki konto eemaldada ka organisatsioonist (koolist) ja sellest saab taas tasuta litsentsikonto.

ThingLinki kontodel on ka erinevad rollid. Kõige tavalisemad on administraator, õpetaja ja õpilane.

ThingLinki konto loomisel küsitakse teilt, kas olete õpetaja või õpilane. Oluline on valida õige roll!

# Sisu

| MaFEA – Making Future Education Accessible                                     | 0 |
|--------------------------------------------------------------------------------|---|
| PR2 – Guiding successful adoption                                              | 0 |
| ThingLinki kontole loomine ja sisselogimine – v1                               | 1 |
| Sissejuhatus                                                                   | 1 |
| Tasuta ThingLinki õpilaskonto                                                  | 2 |
| Tasuta ThingLinki õpetajakonto                                                 | 4 |
| ThingLinki organisatsiooni kutse vastuvõtmine olemasolevale ThingLinki kontole | 7 |
| ThingLinki kontole sisselogimine                                               | 7 |

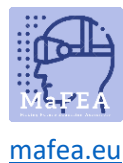

# MaFEA – Making Future Education Accessible

Tasuta ThingLinki õpilaskonto Ioomine ja ThingLinki organisatsiooniga liitumine

- 1. Liikuge <u>ThingLinki e-õppe hinnakujunduse lehele</u>.
- 2. Klõpsake nuppu Loo vaba konto .
- 3. Looge oma konto.
  - a. e-posti aadressi ja parooli kasutamine või
  - b. olemasoleva konto ühendamine järgmist tüüpi: Office 365, Google, Clever, Facebook, Twitter.
  - c. Ärge kasutage selles etapis kutsekoodi!
  - d. **Hea teada!** Pidage meeles, millise suvandiga otsustasite registreeruda, ja kasutage seda suvandit nüüdsest ainult ThingLinki sisselogimiseks. Kui proovite sisse logida mõne muu meetodi abil, saate lõpuks mitu kontot.

| Sign up           | )              |
|-------------------|----------------|
| Email             |                |
| Password          |                |
| Have invite code? | CREATE ACCOUNT |
|                   | OR             |
| E G               | C 0 V          |

4. Klõpsake nuppu Õpilane -.

e.

## Let's create the best experience for you

Tell us a bit more so we can help you get started.

#### What will you be using ThingLink for?

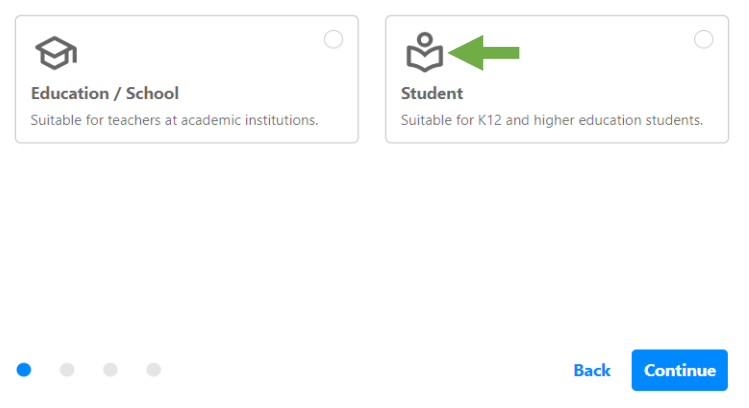

5. Sisestage oma nimi, sünnipäev ja kutsekood.

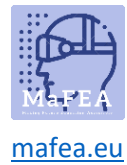

# Let's create the best experience for you

Tell us a bit more so we can help you get started.

| Final details         |     |
|-----------------------|-----|
| Name* poiuy           |     |
| Birthday*<br>1.1.2000 | × 🗇 |
| Invite code JQMNZD    |     |
|                       |     |
|                       |     |

6. Teie õpilaskonto luuakse ja your konto on ühendatud kutsuva organisatsiooniga.

Continue

Back

7. Selle kinnitamiseks klõpsake oma profiiliikooni.

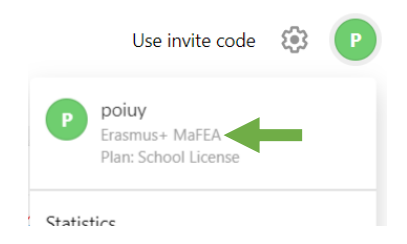

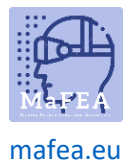

# MaFEA – Making Future Education Accessible

Tasuta ThingLinki õpetajakonto Ioomine ja ThingLinki organisatsiooniga liitumine

- 1. Liikuge ThingLinki e-õppe hinnakujunduse lehele.
- 2. Klõpsake nuppu Loo vaba konto .
- 3. Looge oma konto.
  - a. e-posti aadressi ja parooli kasutamine või
  - b. olemasoleva konto ühendamine järgmist tüüpi: Office 365, Google, Clever, Facebook, Twitter.
  - c. Hea teada! Ärge kasutage selles etapis kutsekoodi!
  - d. **Hea teada!** Pidage meeles, millise suvandiga otsustasite registreeruda, ja kasutage seda suvandit nüüdsest ainult ThingLinki sisselogimiseks. Kui proovite sisse logida mõne muu meetodi abil, saate lõpuks mitu kontot.

| Sign up           | )              |
|-------------------|----------------|
| Email             |                |
| Password          |                |
|                   |                |
| Have invite code? | CREATE ACCOUNT |
| Have invite code? | OR             |

4. Klõpsake nuppu Haridus / Kool .

e.

# Let's create the best experience for you

Tell us a bit more so we can help you get started.

#### What will you be using ThingLink for?

|                                                 | ○                                               |
|-------------------------------------------------|-------------------------------------------------|
| Education / School                              | Student                                         |
| Suitable for teachers at academic institutions. | Suitable for K12 and higher education students. |
|                                                 |                                                 |
|                                                 |                                                 |
|                                                 |                                                 |
|                                                 |                                                 |
|                                                 |                                                 |
|                                                 |                                                 |
| • • • •                                         | Back Continue                                   |

- 5. Andke oma roll ja mis eesmärgil te ThingLinki kasutate.
- 6. Sisestage oma nimi, kooli nimi, õppeaine ja kutsekood.

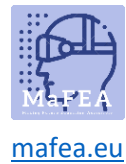

# Let's create the best experience for you

Tell us a bit more so we can help you get started.

| Final details                               |                         |      |          |
|---------------------------------------------|-------------------------|------|----------|
| Name*<br>Ikjhg                              |                         |      |          |
| School name*<br>Omnia                       |                         |      |          |
| Subject<br>Other                            |                         |      | •        |
|                                             |                         |      |          |
| Use this to join your School's organization |                         |      |          |
|                                             | Subscribe to newsletter | Back | Continue |

- 7. **Hea teada!** Sulgege <u>praegu ThingLink Educator moodulite</u> reklaam . Neile pääseb alati hiljem juurde.
- 8. Kui teilt küsitakse, millist tüüpi interaktiivset sisu soovite luua, klõpsake selle akna sulgemiseks nuppu "X".

| What type of interactive co | ntent do you want to cre | ate?                       |                   | ×                  |
|-----------------------------|--------------------------|----------------------------|-------------------|--------------------|
| ÷                           |                          | Ø                          | <b>+</b>          |                    |
| Blank canvas                | Image                    | 360° image or virtual tour | Showroom, gallery | Map or aerial view |

9. Nüüd peaksite olema oma ThingLinki armatuurlaual. Teie konto on nüüd loodud.

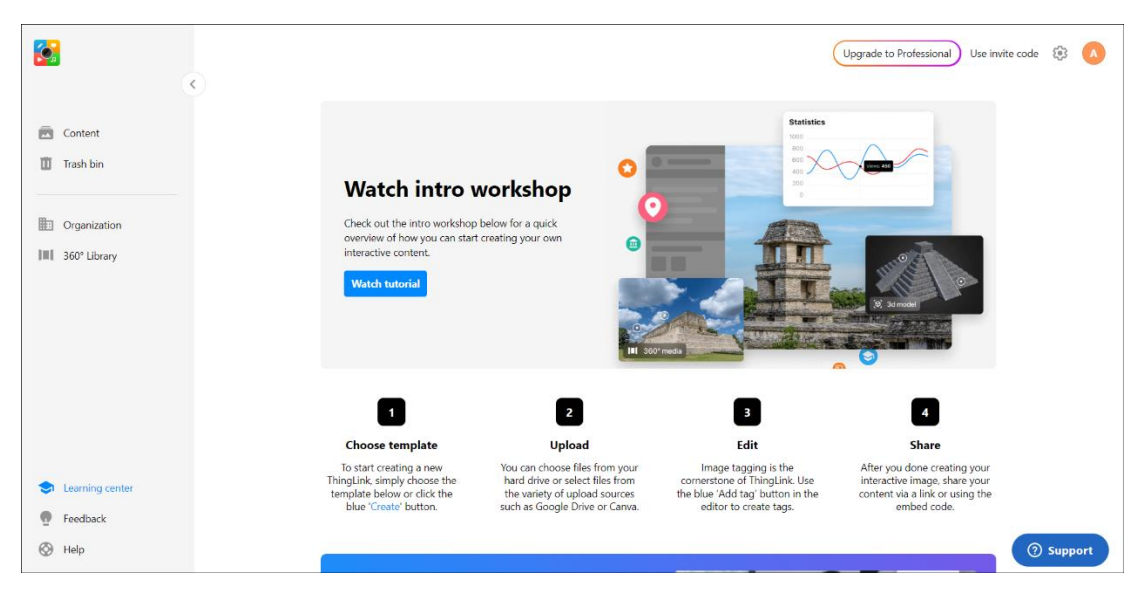

- 10. Teie õpetajakonto luuakse ja teie konto on ühendatud kutsuva organisatsiooniga.
- 11. Selle kinnitamiseks klõpsake oma profiiliikooni.

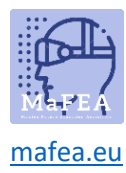

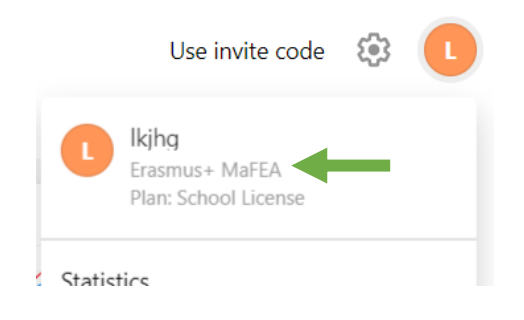

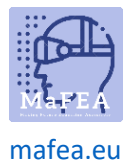

ThingLinki organisatsiooni kutse vastuvõtmine olemasolevale ThingLinki kontole

- 1. Kui te pole seda veel teinud, logige sisse oma tasuta litsentsiga ThingLinki kontole.
- 2. Klõpsake nuppu Kasuta kutsekoodi .

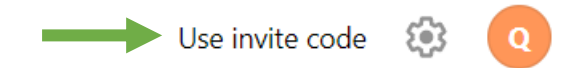

3. Tippige kutsekood ja klõpsake nuppu Liitu -.

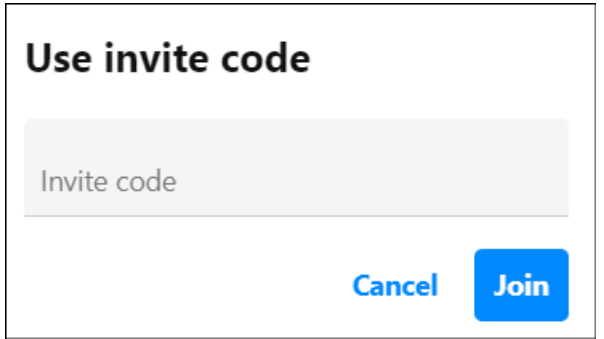

4. Kuvatakse teade, et olete organisatsiooniga liitunud. Selles näites "Erasmus+ MaFEA".

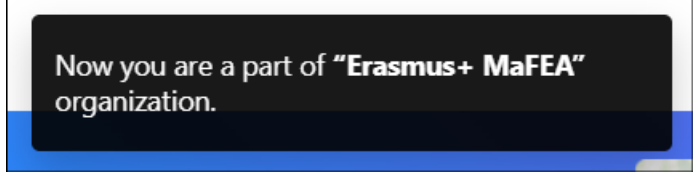

## ThingLinki kontole sisselogimine

- 1. Liikuge ThingLinki sisselogimislehele.
- 2. Logige sisse sama meetodiga, mida kasutasite oma konto loomisel.

| .OG IN |
|--------|
|        |
|        |
|        |
|        |